## **Reassigning Notice Setups to Different Teams**

Last Modified on 12/01/2020 12:24 pm EST

If your team members are receiving too many system notices, you can adjust the teams that receive each notice. Your aACE system includes several default teams you can use. You can also <u>create additional teams</u> (http://aace5.knowledgeowl.com/help/creating-and-editing-teams) to assign a notice setup.

- 1. Navigate from Main Menu > System Admin > Notice Setups.
- 2. Use the Quick Search bar to locate the notification you want to update.
- 3. At the detail view, click Edit.
- 4. Select the desired group from the Team dropdown list.

| Notice Setup: Job Updated From Order                                                                                                    | 40006 ACTIVE                                                                                                    |
|----------------------------------------------------------------------------------------------------|----------------------------------------------------------------------------------------------------|
| Notice Setup Details                                                                                                    | Notices 😣 Emails 🎽 Docs 🥝                                                                                                    |
| A/P<br>A/R<br>Financial Oversight<br>✓ Fulfilment<br>Human Resources<br>Sample Notice Group<br>Shipping<br>System Admin<br>West Coast Audit | Notice Template   Notice Title   Job # <sjobid> was updated.   Notice Message   &lt;<username>&gt; updated Order &lt;<orderid>&gt;. Please review the changes and update your plans if necessary.   Order ID: &lt;<orderid>&gt;   Order Title: &lt;<orderid>&gt;   Order Totate: &lt;<ord>   Delivery Date: &lt;<orderivdate>&gt;   Delivery Date: &lt;<clientname>&gt;   &lt;<othernotes>&gt;</othernotes></clientname></orderivdate></ord></orderid></orderid></orderid></username></sjobid> |

## 5. Click Save.

Note: Another way to improve the functionality of notices is to <u>deactivate unneeded notice</u> <u>setups</u> (https://aace5.knowledgeowl.com/help/deactivating-notice-setups).